#### 【別紙】 機種変更前のお手続きについて(ワンタイムパスワード)

#### 〇注意事項

- ・銀行へお届けいただいている電話番号が最新であることが前提となります。
- ・スマートフォン等の機種変更の際には、変更前の機種で「ワンタイムパスワード利用解除」を行ったうえで、新しい機種で改めて「トークン発行」、「利用開始」を行ってください。
- ・「ワンタイムパスワード利用解除」を行った当日は、「トークン発行」ができませんので、翌日以降にご操 作ください。

※画面については、開発画面を含んでおり変更となることがありますのでご了承ください。

### 【機種変更前のお手続き手順】 1.トップページ(ログイン後画面)

| <sup>お取引</sup><br>ま取引<br>い<br>し<br>合<br>和<br>台          | dai Bank Ltd<br>合銀行 ログアウト                       |
|---------------------------------------------------------|-------------------------------------------------|
| 様 いつも                                                   | っご利用ありがとうございます。<br><b>2023年02月09日 15時58分28秒</b> |
| •                                                       | 接続試験メッセージ                                       |
| 各種お取引<br>各種お取引ボタンを押<br>残高照会<br>振込・振替<br>ご利用口座の<br>登録・削除 | して下さい。<br>入出金明細照会<br>ワンタイムパスワード申請               |
| メッセージボック       重要なお知らせ       未読のお知らせはあ                  | 7ス<br>5りません。                                    |
| <u>銀行からのお知ら</u><br>未読のお知らせはあ                            | <mark>さ</mark><br>らりません。                        |

# 2. ワンタイムパスワード申請内容選択

ワンタイムパスワードの利用解除後は、振込・振替、税 金・各種料金の払込みのお取引ができません。(事前登

ワンタイムパスワードの再登録時は、振込・振替限度額 が20万円超の場合であっても自動的に20万円まで、ま

100万円超の場合であっても自動的に100万円まで引き

解除する

申込を中止する

録振込利用のお客さまを除く)

下がります。

た、税金・各種料金の払込限度額が

上記の内容で確認しました。

戻る

| <sup>お取引</sup> 「The Sendai Bank            | Lad<br>行                                             |                     |
|--------------------------------------------|------------------------------------------------------|---------------------|
| ワンタイムパスワー<br>ワンタイムパスワードの登録<br>登録情報の変更を行う場合 | ド申請内容選択<br><sup>録情報を表示します。</sup><br>は変更対象ボタンを押して下さい。 |                     |
| <b> </b> ワンタイムパスワード                        | 登録状況                                                 |                     |
| 登録状況                                       | サービス利用中                                              |                     |
| ┃注意事項                                      |                                                      |                     |
| ワンタイム                                      | パスワードについて                                            |                     |
| Ŀ                                          | <u>ークン発行</u>                                         |                     |
| ワンタイム                                      | パスワード利用開始                                            |                     |
| <u>ワンタイム</u>                               | <u>パスワード利用解除</u>                                     | 「ワンタイムパスワード利用解除」を押下 |
| トップページへ                                    |                                                      |                     |
| 3. 利用解除確認                                  | <u>ð</u>                                             |                     |
| <sup>お取引</sup> 「The Sendai Bank            |                                                      |                     |
| ロンタイムパスワー<br>図)                            | ド利用解除(利用解除確                                          |                     |
| 「解除する」ボタンを押して                              | て下さい。                                                |                     |
| ▲ ご注意                                      |                                                      |                     |

「上記の内容で確認しました。」にチェックし、 「解除する」を押下

### 4. ワンタイムパスワードの利用解除完了

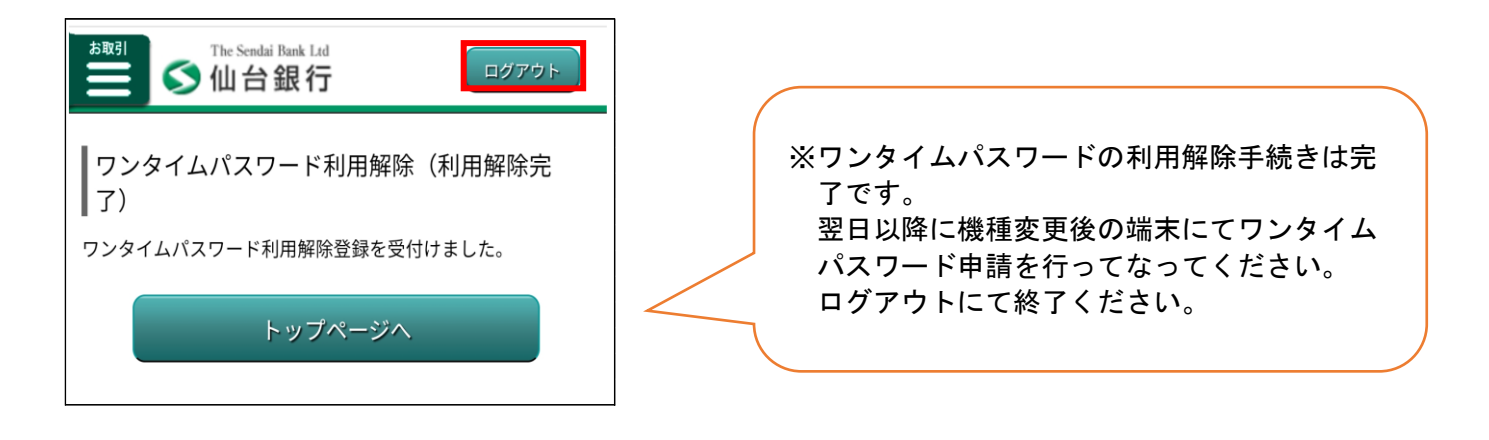

※ご注意事項 「ワンタイムパスワード利用解除」を行った当日は、「トークン発行」 ができませんので、翌日以降に操作ください。

※機種変更前の手続きは以上となります。

なお、当行のインターネットバンキングの機種変更前手続きとは別に、機種変更前に手続きがあるその他アプリ 場合もございますのでお客さまご自身で手続きをお願いいたします。

※次ページ【機種変更後手順】

# 【機種変更後手順】

1. トップページ

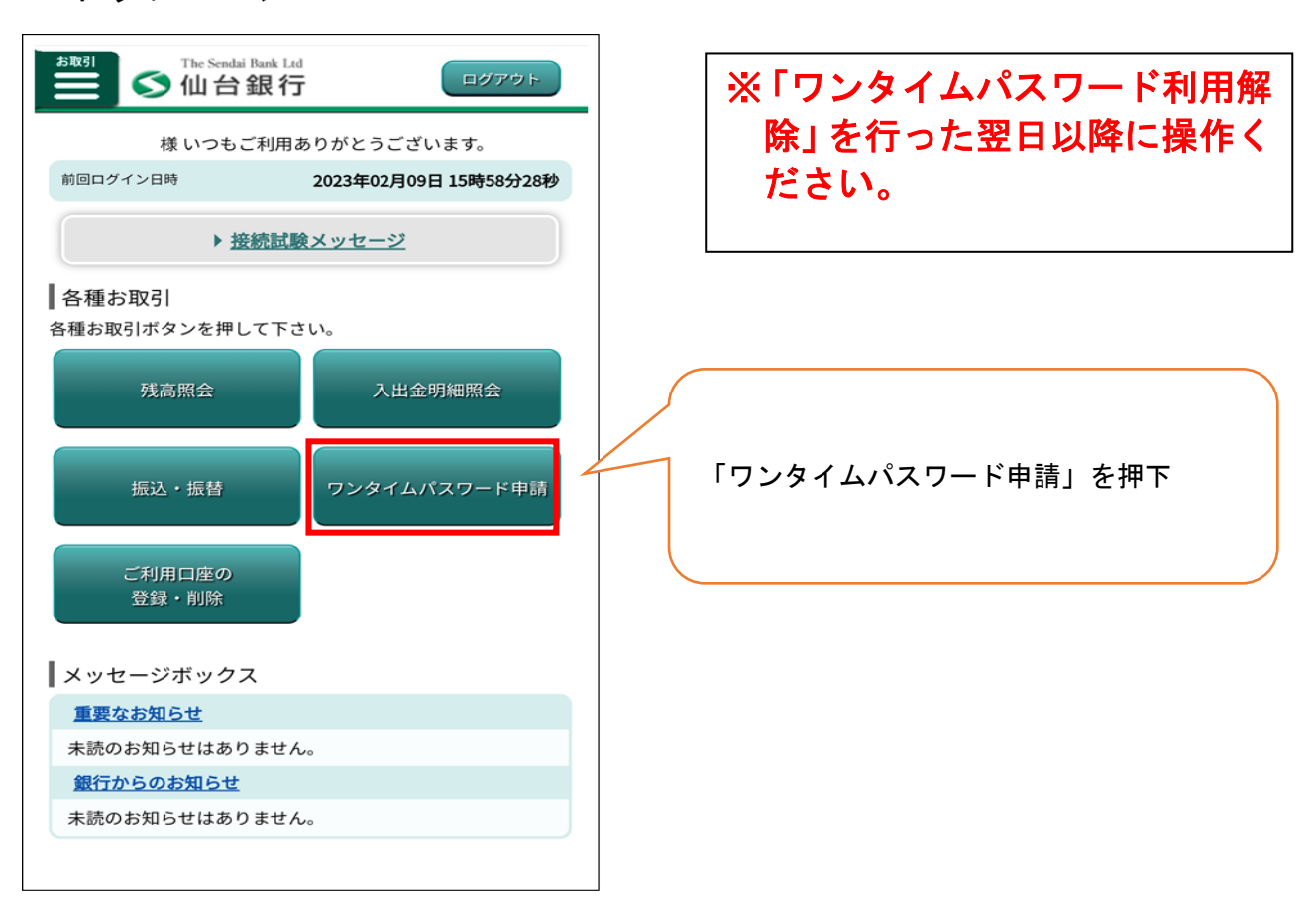

# 2. ワンタイムパスワード申請内容選択

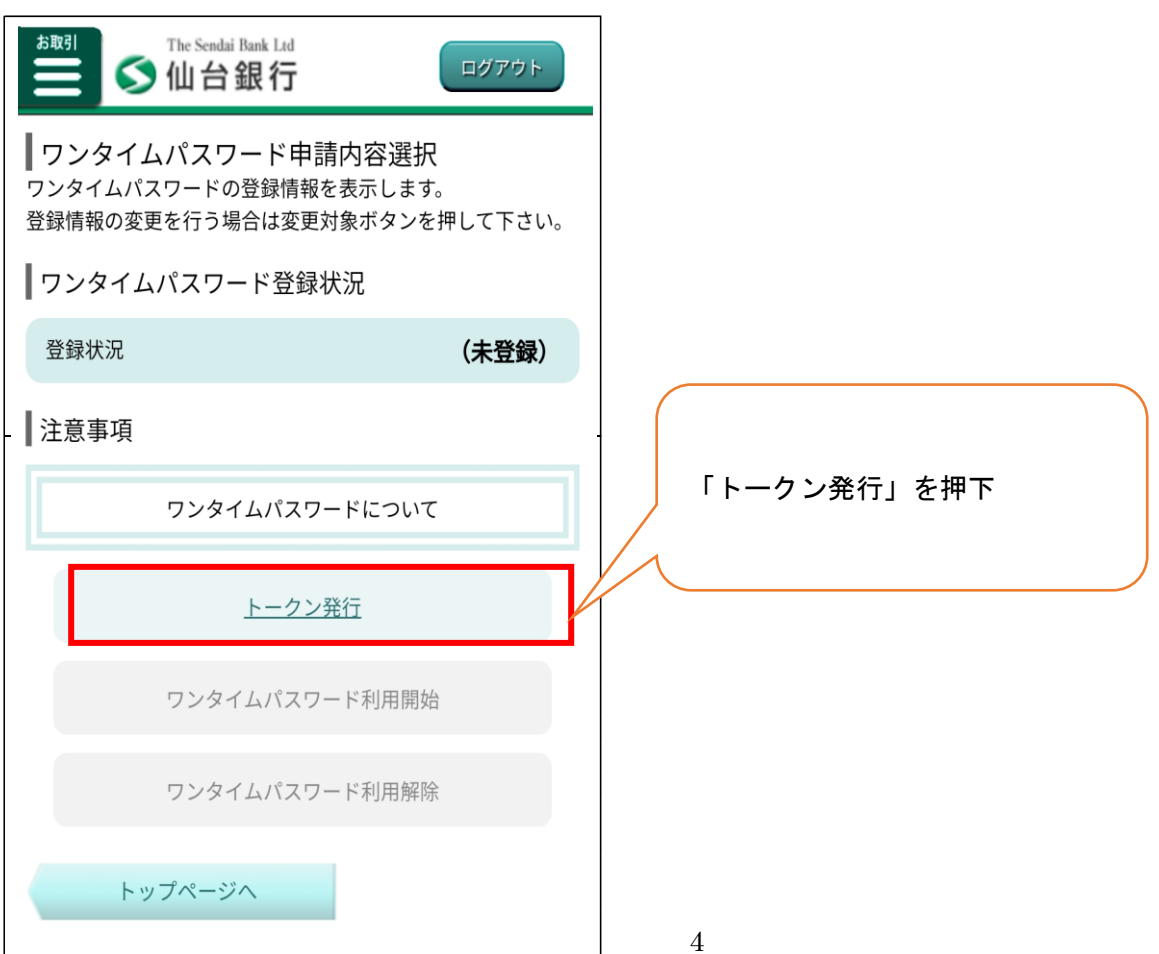

## 3. ソフトウェアトークン発行

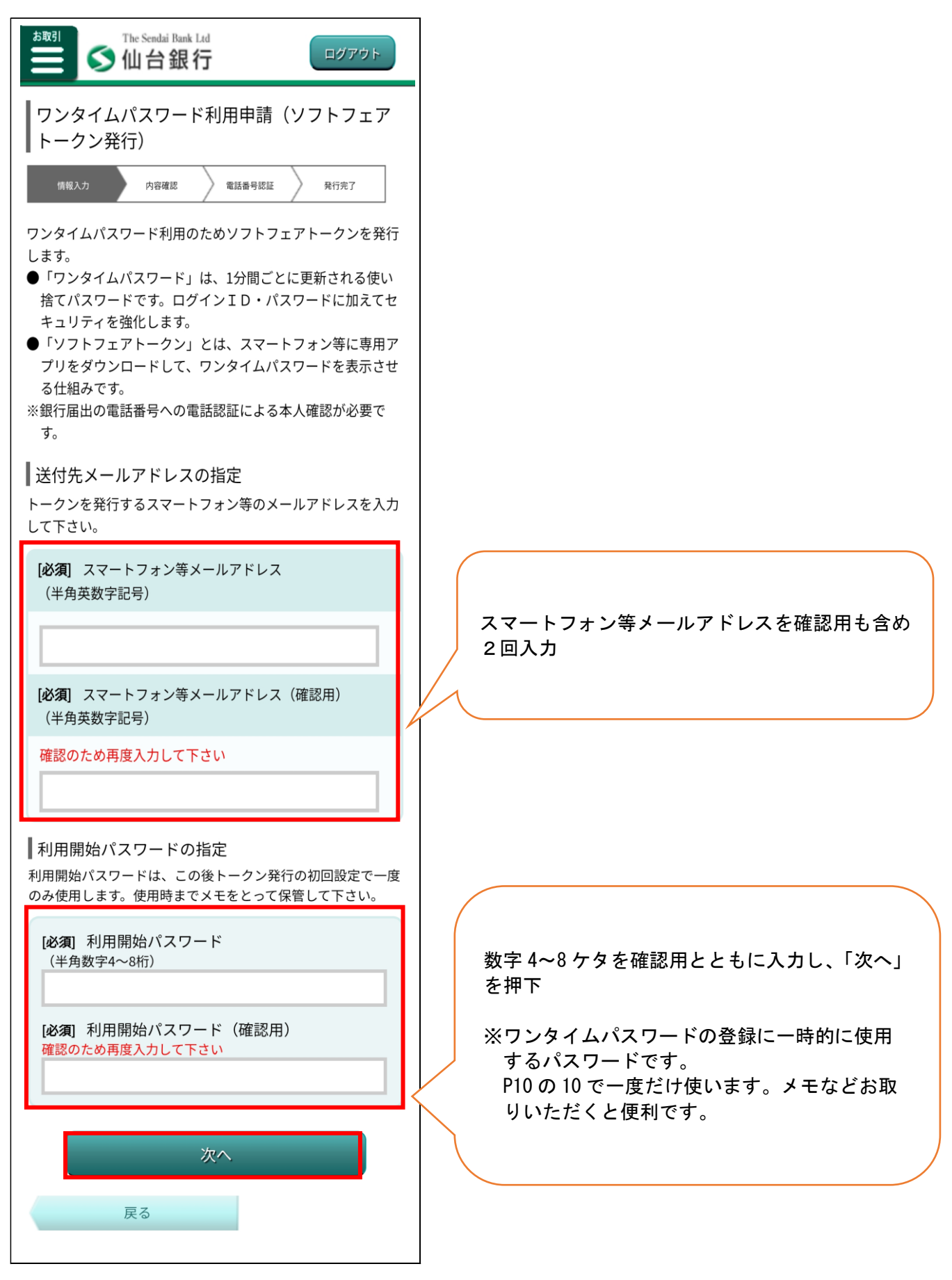

# 4. 電話番号認証

| Sendai Bank Lid                                                                                                    |                                                  |
|----------------------------------------------------------------------------------------------------|--------------------------------------------------|
| 本人確認(電話番号認証)<br>情報入力 內容確認 電話番号認証 発行完了                                                                                                    |                                                  |
| ┃送付先メールアドレス                                                                                                    |                                                  |
| スマートフォン等メールアドレス                                                                                                    |                                                  |
| ****@mail.com                                                                                                    |                                                  |
| 発信する電話番号の一部が表示されています。届出電話番号の電話機をご準備の上「電話番号認証を行う」ボタンを押<br>して下さい。<br>現在ご利用でない電話番号が表示されている場合には、電話番<br>らの変更手続きだついては、仙台銀行のホームページを<br>ご確認下さい。 銀行届出電話番号 123-4567-**** 電話番号認証を行う | 電話番号認証を行う番号を選択(複数登<br>録がある場合)、「電話番号認証を行う」<br>を押下 |
| 申込を中止する                                                                                                    |                                                  |
| 戻る                                                                                                    |                                                  |

## 5. 電話番号認証発信

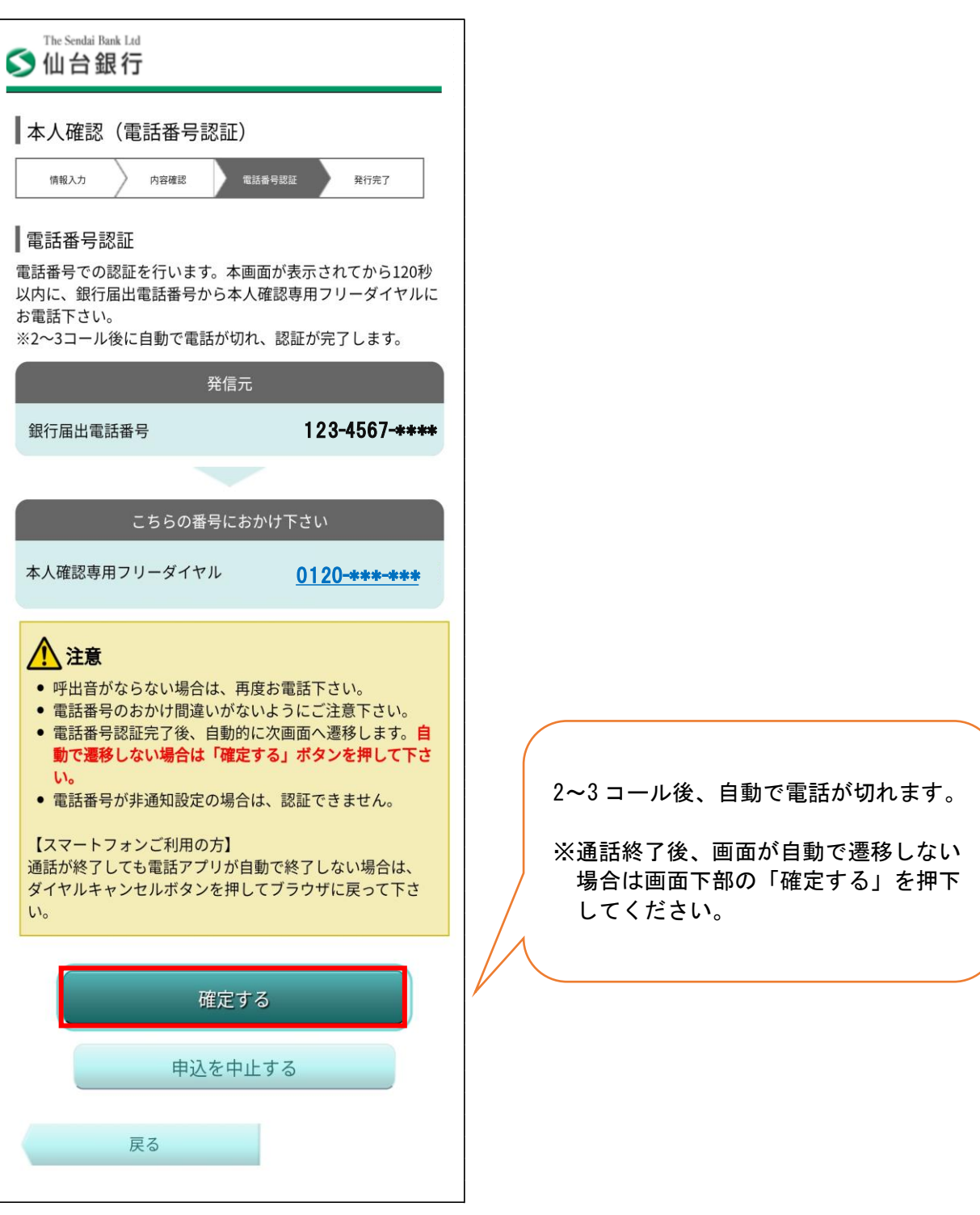

6.「専用アプリダウンロード」を押下

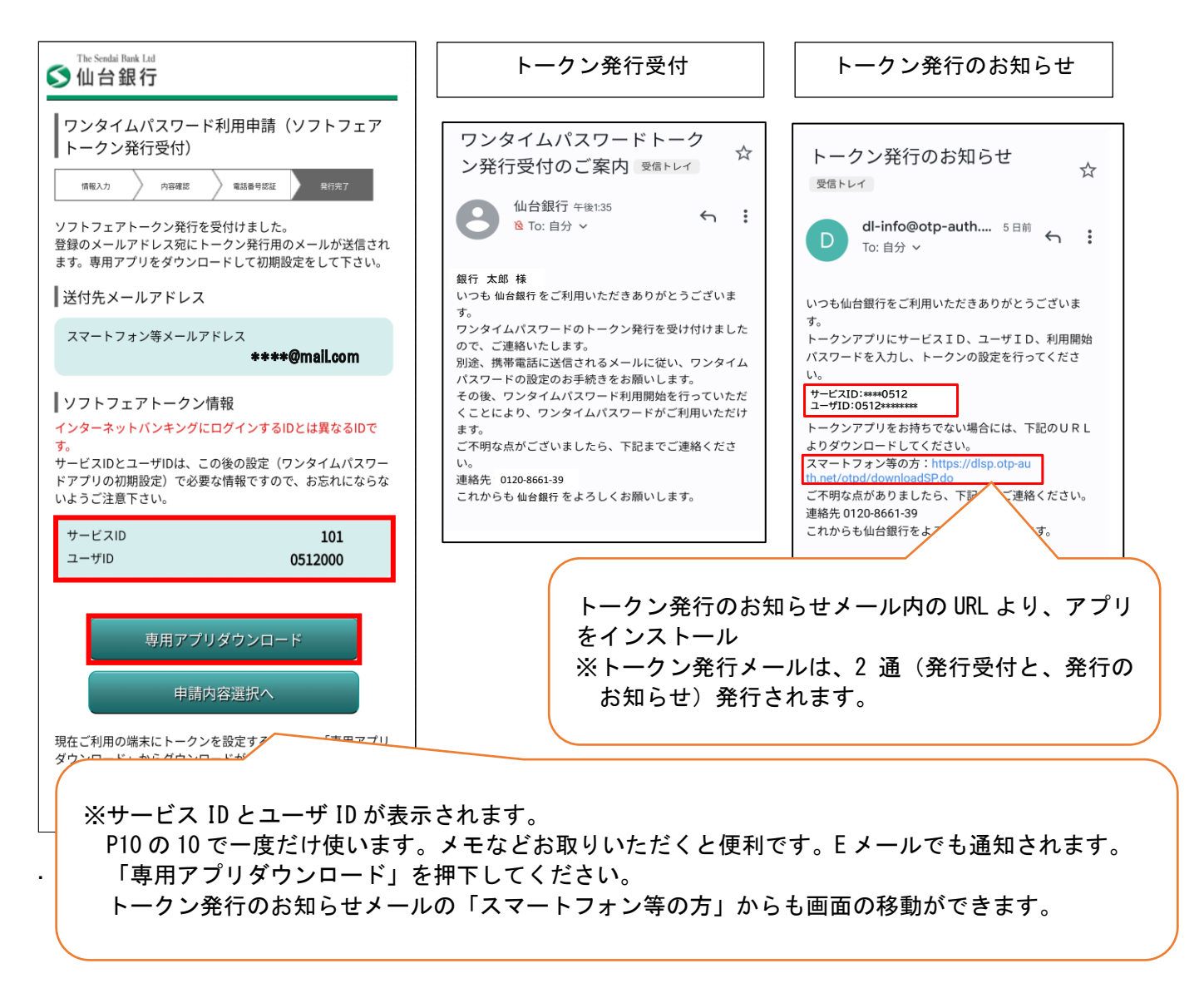

※メール設定状況によっては迷惑メールなどに振り分けられ受信できないことがあります。その場合「@otpauth. net」のドメインを受信可能にして再発行いただくか、スマートフォンのアプリストアから直接ワンタイ ムパスワードアプリを取得のうえ、サービス ID、ユーザ ID・利用開始パスワードを入力することで、ワンタ イムパスワードが利用可能です。

<u>トークン発行のお知らせ</u>のメールが届かない場合のワンタイムパスワードアプリ取得は、Android の場合は Play ストア/iPhone の場合 App Store からワンタイムパスワードアプリを検索いただき<u>下記鍵のマーク</u>のワ ンタイムパスワードアプリをダウンロードすることも可能です。

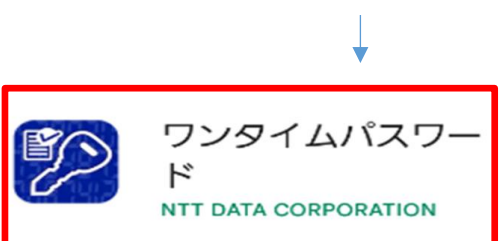

# 7. ダウンロードサイト

| アプリダウンロード  |   |
|------------|---|
|            |   |
| ダウンロードサイト  | 0 |
| 動作確認環境     | O |
| アプリケーション概要 | 0 |

「ダウンロードサイト」を押下

8. ワンタイムパスワードアプリのインストール

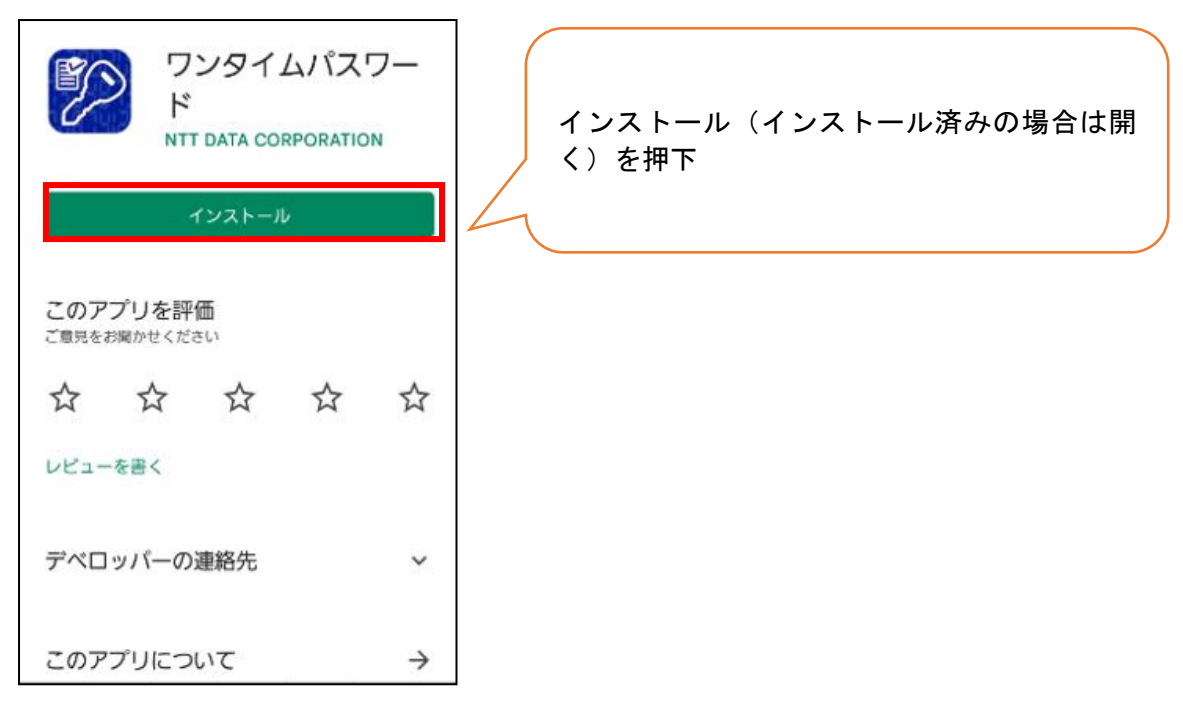

# 9. プライバシーポリシーの確認

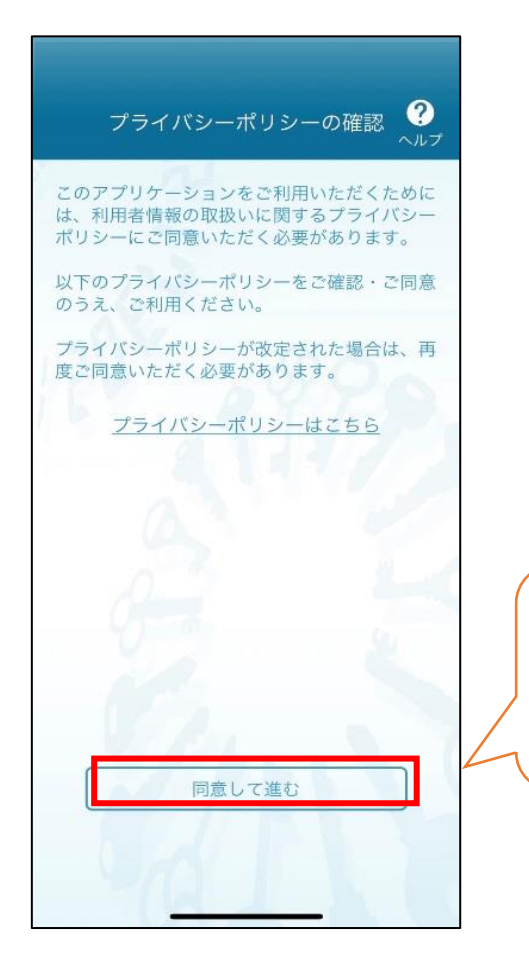

「プライバシーポリシーの確認」 画面で内 容を確認し、「同意して進む」を押下

### 10. 初期設定

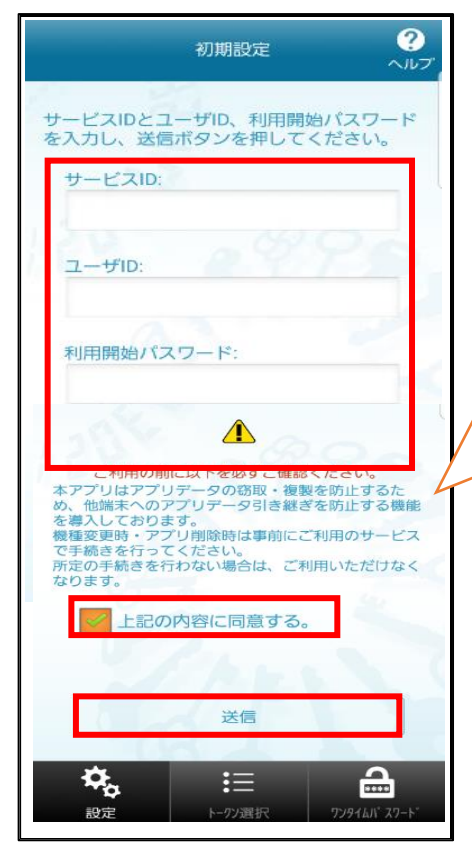

「初期設定」の画面で「サービス ID」「ユ ーザ ID」「利用開始パスワード」を入力し、 「上記の内容に同意する。」にチェックを 入れ、「送信」を押下

# 11. 初期設定完了

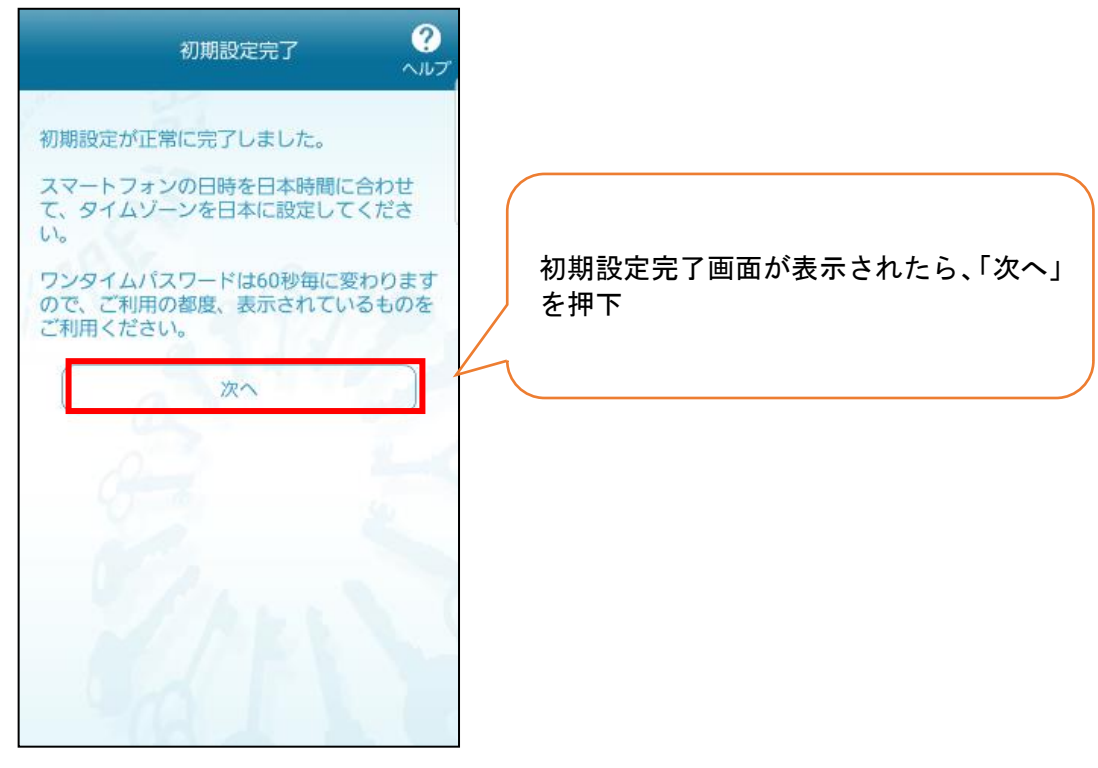

12. トークン表示名(※トークン表示名を変更する場合)

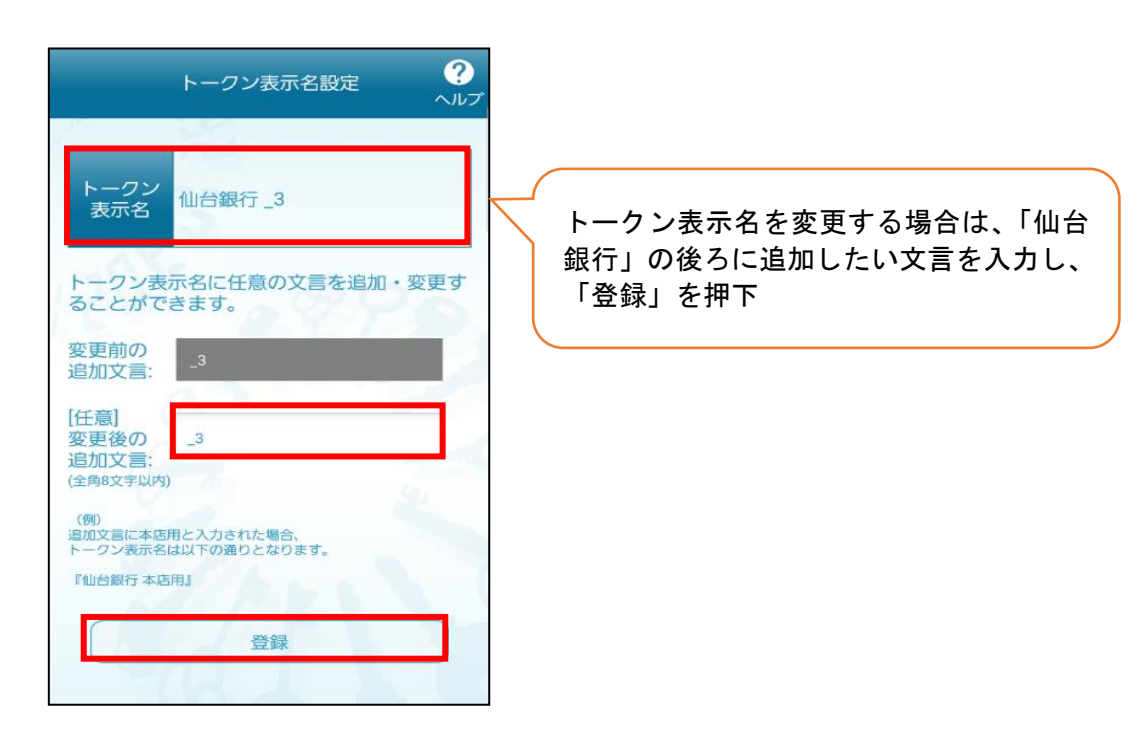

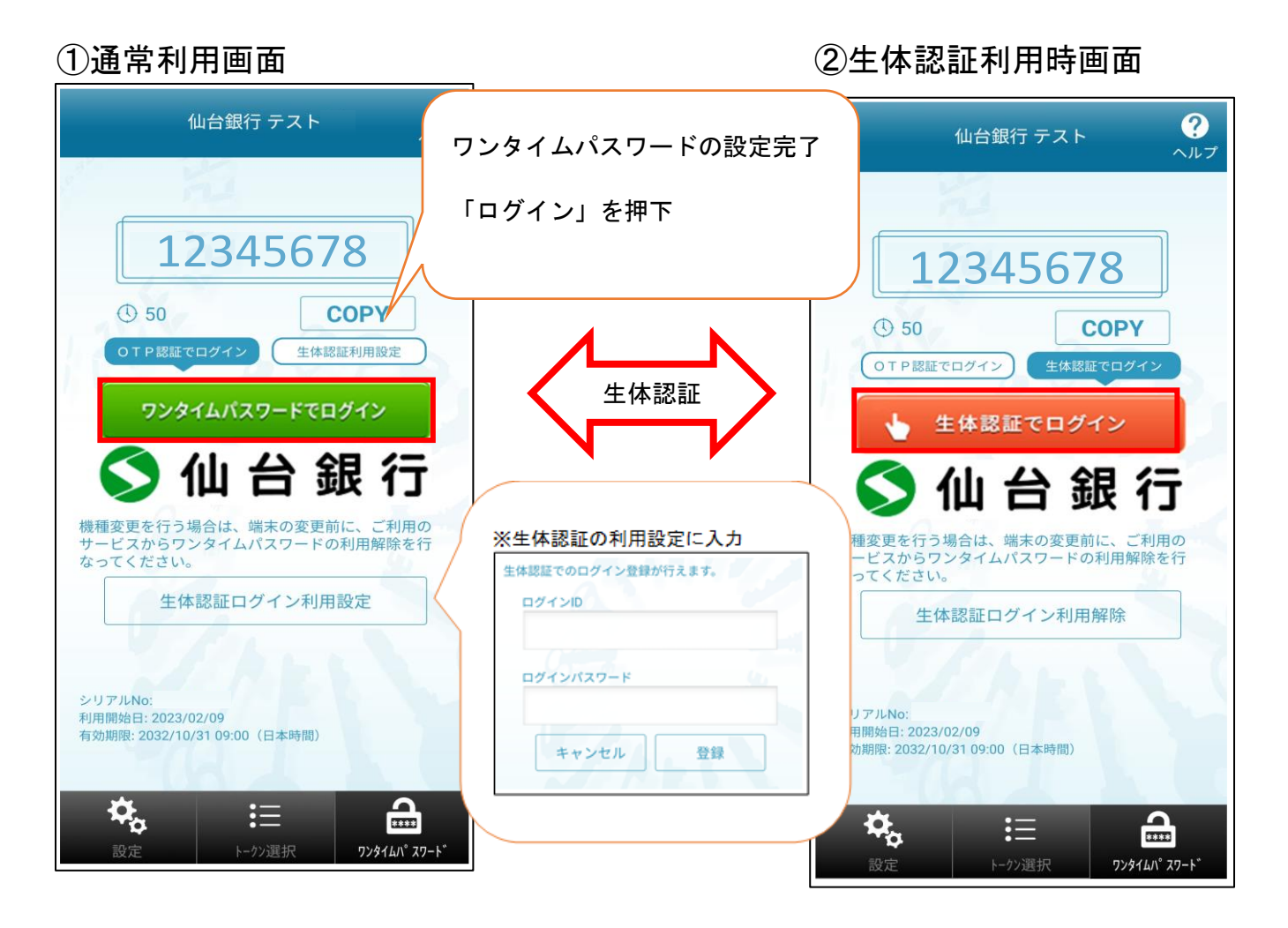

※通常利用画面にて、生体認証ログイン利用設定を選択すると右の生体認証利用時画面となります。生体認証時 利用画面にて生体認証ログイン利用解除すると通常利用画面へ戻ります。

※生体認証利用設定によりスムーズなログインが可能です。

※ワンタイムパスワードを利用するためには、一度ログインを押下のうえ、次画面でログイン ID または、支店 番号と口座番号を入力し、ログインパスワードを入力しください。生体認証設定時画面からログイン時は、ト ップページへ遷移します。

# 14. ログイン画面に遷移

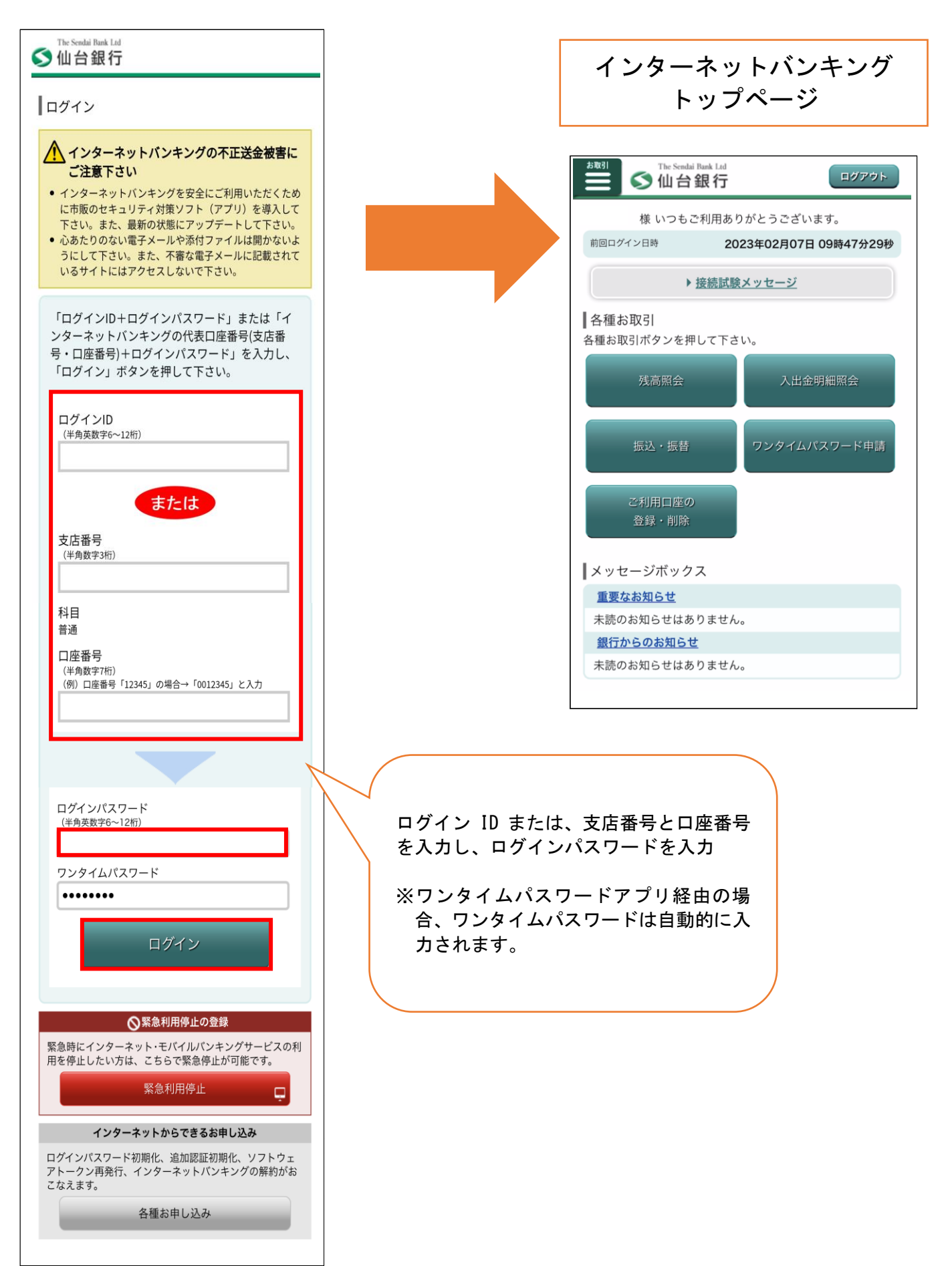